## RIZZATO-DAINESE

ECONOMIA DIRITTO FINANZA LAVORO

## PROCEDURA PER ELIMINARE INCASSO FATTURA:

- Cliccare su "FATTURE DI VENDITA" \_
- Cliccare sulla fattura interessata -
- Andare sulla sezione "Scadenze" in basso -
- Viene visualizzata questa schermata -

| Allegati             |                              |   |                                     |           |   |         |             |  |  |  |  |  |
|----------------------|------------------------------|---|-------------------------------------|-----------|---|---------|-------------|--|--|--|--|--|
| Scadenze 2 ^         |                              |   |                                     |           |   |         |             |  |  |  |  |  |
| SCADENZE             |                              |   |                                     |           |   |         |             |  |  |  |  |  |
|                      | SCADENZA TIPOLOGIA           |   | TOTALE                              | INCASSATO |   | ABBUONO | RESIDUC     |  |  |  |  |  |
| (j)                  | 11/03/2020 Contanti          |   | 60,00 €                             | 60,00 €   |   | 0,00 €  | 0,00 € ÷    |  |  |  |  |  |
| Note                 | :<br>una nota indicata       |   |                                     |           |   |         | > Dettaglio |  |  |  |  |  |
| SITUAZIONE DOCUMENTO |                              |   |                                     |           |   |         |             |  |  |  |  |  |
| 125                  | AL CLIENTE<br>Da inviare     | Â | Da inviare                          |           | Ð | No      |             |  |  |  |  |  |
| Ċ                    | GESTIONE PAGAMENTI<br>Pagata | 0 | ULTIMA MODIFICA<br>11/03/2020 12:53 |           |   |         |             |  |  |  |  |  |

Deve cliccare sul pulsantino dei tre puntini e del CESTINO sulla destra (segnato in rosso).

Successivamente si può modificare la fattura!

## PROCEDURA PER INDICARE INCASSO FATTURA:

- Cliccare su "FATTURE DI VENDITA" \_
- Cliccare sulla fattura interessata
- Andare sulla sezione "Scadenze" in basso
- -Viene visualizzata questa schermata

| Allegati             |                                     |           |   |                                     |           |         |             |  |  |  |  |  |
|----------------------|-------------------------------------|-----------|---|-------------------------------------|-----------|---------|-------------|--|--|--|--|--|
| Scadenze 2 ^         |                                     |           |   |                                     |           |         |             |  |  |  |  |  |
| SCADENZE             |                                     |           |   |                                     |           |         |             |  |  |  |  |  |
|                      | SCADENZA                            | TIPOLOGIA |   | TOTALE                              | INCASSATO | ABBUONO | RESIDUO     |  |  |  |  |  |
| Ġ                    | 02/03/2020                          | Contanti  |   | 60,00 €                             | 0,00 €    | 0,00 €  | 60,00 E     |  |  |  |  |  |
| NOTI<br>Nes:         | suna nota indicata                  |           |   |                                     |           |         | > Dettaglio |  |  |  |  |  |
| SITUAZIONE DOCUMENTO |                                     |           |   |                                     |           |         |             |  |  |  |  |  |
| B                    | AL CLIENTE<br>Da inviare            |           | Ŵ | ALLO STUDIO<br>Da inviare           |           | SCADUTA |             |  |  |  |  |  |
| Ċ                    | GESTIONE PAGAMEN<br>Residuo 60,00 € | П         | 0 | ULTIMA MODIFICA<br>11/03/2020 15:54 |           |         |             |  |  |  |  |  |

Deve cliccare sul pulsantino dei tre puntini e dei SOLDI sulla destra (segnato in rosso). -